## OTHER TECHNIQUES

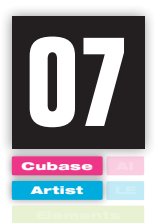

## Cubase6を外部レコーディング機器と 同期させたい(MTC+MMC同期)

外部レコーディング機器との間ではMIDIクロックやMTCだけを利用した同期走行以外に、それらとMMC(MIDIマシンコントロール)を組み合わせて、トランスポート操作全般を同期させることも可能です。ここではCubase6側で外部レコーディング機器のトランスポート操作がコントロール可能となるセッティングを、Macintosh版のPro Tools 10 Softwareとの組み合わせで紹介します。

## フレームレートを設定する [Cubase6側]

以下の説明内容は、同期相手がMacintosh版の Pro Tools 10 Software以外のDAWソフトやHDR であっても基本的に変わりませんので、そのつど読 み替えてください。

ではまずCubase6のプロジェクトメニューから プロジェクト設定①を選び、プロジェクト設定ダイ アログを開きます。このダイアログで同期に用いる フレームレート②を設定します。画面では例として 29.97fpsを選んでいます。

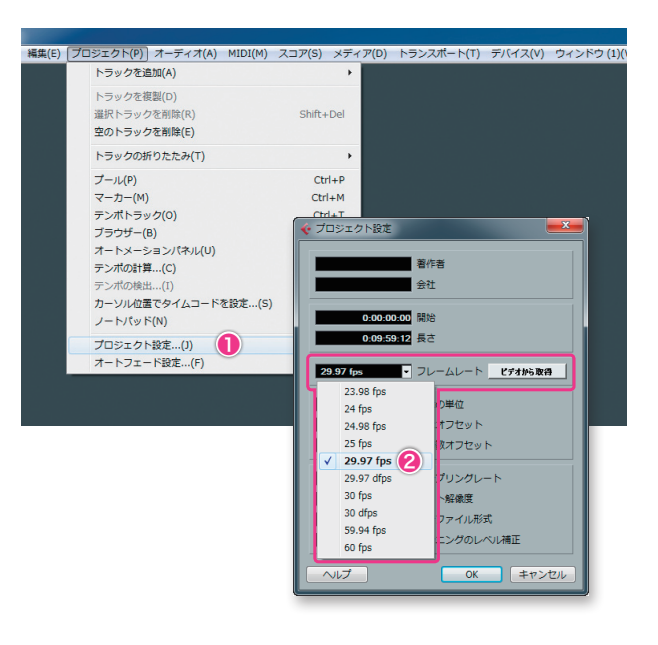

## 2 フレームレートを設定する [Pro Tools 10 Software側]

..................

次にPro Tools 10 Software側のフレームレー トを設定しましょう。

設定メニューのセッションを選ぶとセッション設 定ダイアログが現れるので、右側にあるタイムコード レートをSTEP1でCubase6側が設定したのと同じ もの (29.97FPS)に設定します①。

さらに、トランスポートパネルでGEN MTC2をク リックしてオンにします。

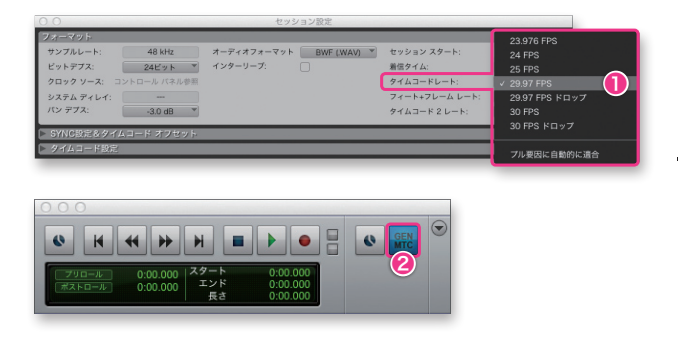